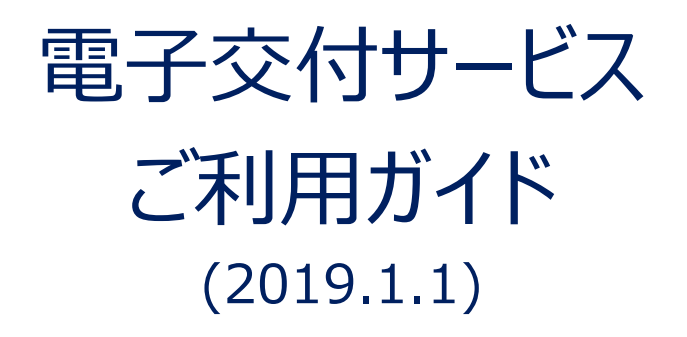

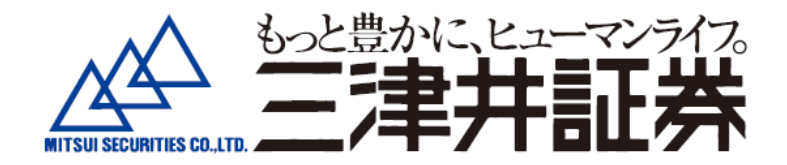

サービスご利用のお申込み、その他ご不明点は最寄の営業店までお問合せください

目次

| 1.電子交付サービスの概要・・・・・・・・・・・・・・・・・3、4ページ<br>(1)ご利用時間<br>(2)お申込方法<br>(3)ご留意事項<br>(4)機器の推奨環境                 |
|----------------------------------------------------------------------------------------------------|
| 2.ログイン方法・・・・・・・・・・・・・・・・・・・・・・・・・・・・・・・・・・・・                                                           |
| 3.パスワード変更方法・・・・・・・・・・・・・・・・・・・・・・・・・・・・・・・・・・・・                                                        |
| 4.ログアウト方法・・・・・・・・・・・・・・・・・・・・・・・・・・・・・・・・・・・・                                                          |
| 5.各種報告書の照会方法・・・・・・・・・・・・・・11~16ページ<br>(1)各種報告書照会検索画面への遷移方法<br>(2)検索方法<br>(3)検索結果の表示方法<br>(4)各種報告書の照会方法 |
| 6 .メールアドレスの変更方法・・・・・・・・・・・・・・・・・・・・・・・・・・・・・・・・・・・・                                                    |

## 1.電子交付サービスの概要

「電子交付サービス」とは、三津井証券からお客様に交付する各種報告書(取引報告書や 取引残高報告書など)を、郵送での交付に代えて、ご利用のパソコン、スマートフォンまたは タブレットからインターネットを経由して P D F ファイルで閲覧、保存いただけるサービスです。

#### (1)ご利用時間

- 平日·休日 6:00~27:00 (AM3時)
  - ※ご利用時間外のほか、臨時システムメンテナンス等により、お客様にあらかじめ 告知することなく、本サービスをご利用いただけない場合があります。

#### (2)お申込方法

・お手続きについては最寄の営業店までご連絡ください。

- ・「書面等の電磁的方法による交付に係る取扱約款」の内容にご承諾いただいた お客様についてご利用になれます。
- ・お申込受付後、お客様あてに郵送(転送不要郵便)にて、ログイン情報をお送 りします。(支店番号・口座番号・初期発行パスワードなど)

#### (3)ご留意事項

- ・各種報告書は電子交付サービスお申込受付完了後の作成分からの照会が可能 となります。お申込以前の作成分は本サービスでは照会できません。
- ・電子交付サービス上での照会可能期間は作成後5年間です。
- ・各種報告書は P D F 形式※で作成されますので、必要に応じてお客様パソコン 等への保存や紙への印刷等を行ってください。

※ P D F 閲覧ソフト(A d o b e R e a d e r 等)が必要です。

- ・従来の郵送ハガキ・封書との併用作成はできません。
- ・携帯電話(ガラケー)はご利用できません。
- ・弊社が推奨する動作環境、ブラウザソフト、バージョン等が必要です。それら環境 のご用意はお客様のご負担でお願いします。また、本サービス利用にあたり発生す るインターネット利用に伴う通信費はお客様のご負担となります。

## (4)機器の推奨環境

## ①PC 推奨動作環境 (2018年7月26日現在)

|                                  | Windows7 | Windows8.1 | Windows10 |
|----------------------------------|----------|------------|-----------|
| Microsoft IE11.0<br>(拡張保護モードOFF) | 0        | 0          | 0         |
| Microsoft Edge                   | —        | —          | 0         |
| Mozilla Firefox57.0 以上           | 0        | 0          | 0         |
| Google Chrome64.0 以上             | 0        | 0          | 0         |

## ②スマートフォン・タブレット 推奨動作環境 (2018年7月26日現在)

|                        | iOS(7.0~11.X) | Android $(4.0 \sim 8.X)$ |
|------------------------|---------------|--------------------------|
| Safari                 | 0             | 0                        |
| Mozilla Firefox57.0 以上 | —             | 0                        |
| Google Chrome64.0 以上   | 0             | 0                        |

2.ログイン方法

#### (1)ログイン画面の入り方

三津井証券ホームページ(<u>https://www.mitsui-sc.co.jp/</u>)から赤枠のいずれかの「電子交付ログイン」ボタンをクリックしてください。

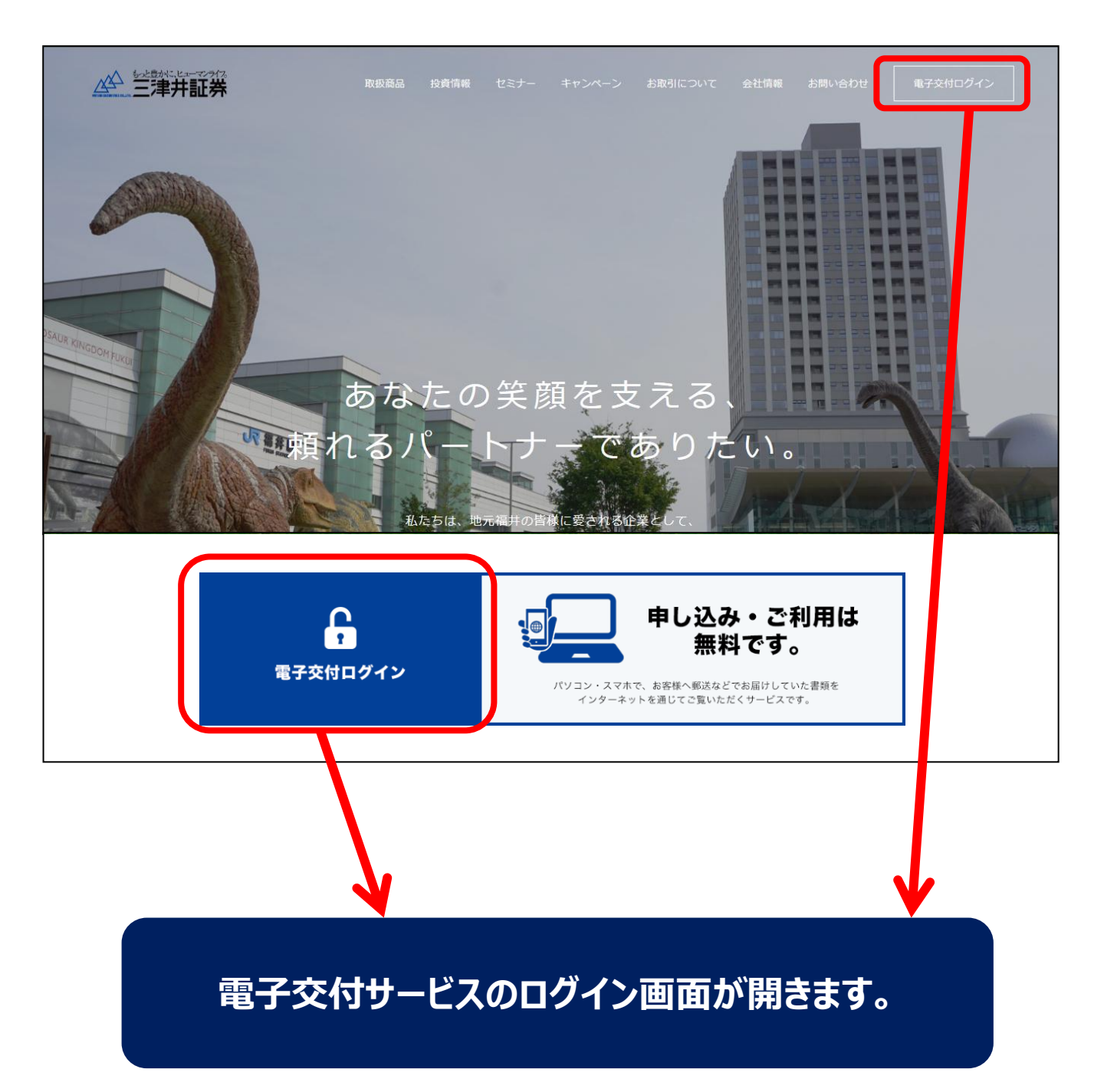

## (2)ログイン方法

弊社からお届けする支店番号・口座番号・初期発行パスワードを入力して ください。

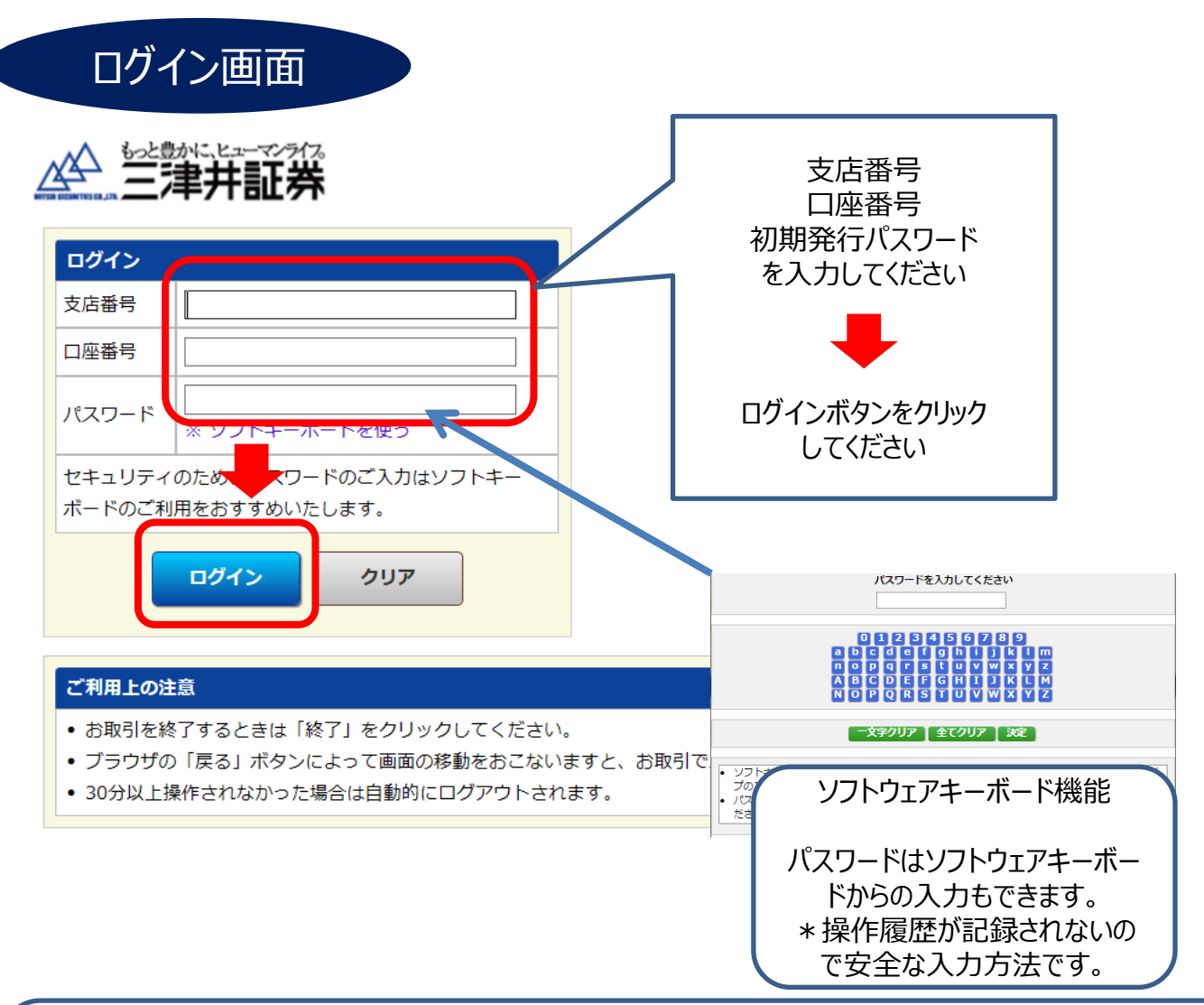

!連続で5回、入力を間違えた場合、ロックされてログインできなくなります。 ロック解除のご依頼は、各営業店へご連絡ください。 ※ログインに関するお問合せは、ご本人確認をさせていただく場合がございます。

初めてログインされた方へ 次ページのパスワード変更画面が自動表示されます。

# (3)初回ログインのパスワード変更

初回のログイン後のみ、以下のパスワード変更画面が表示されます。

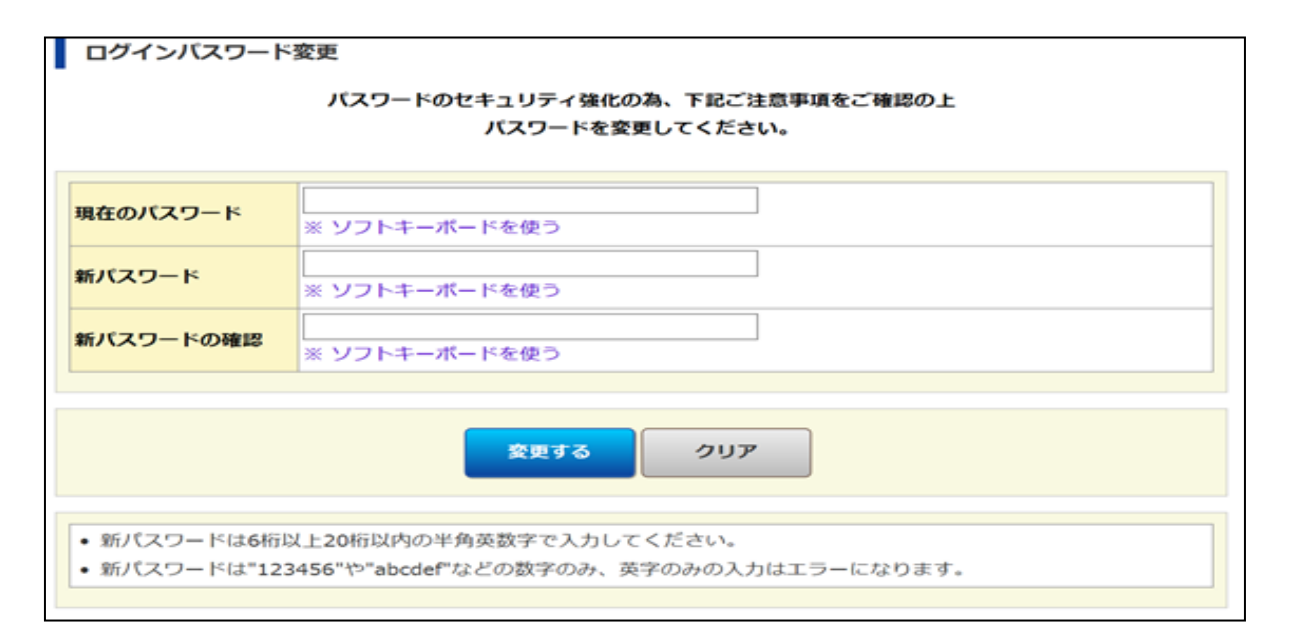

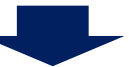

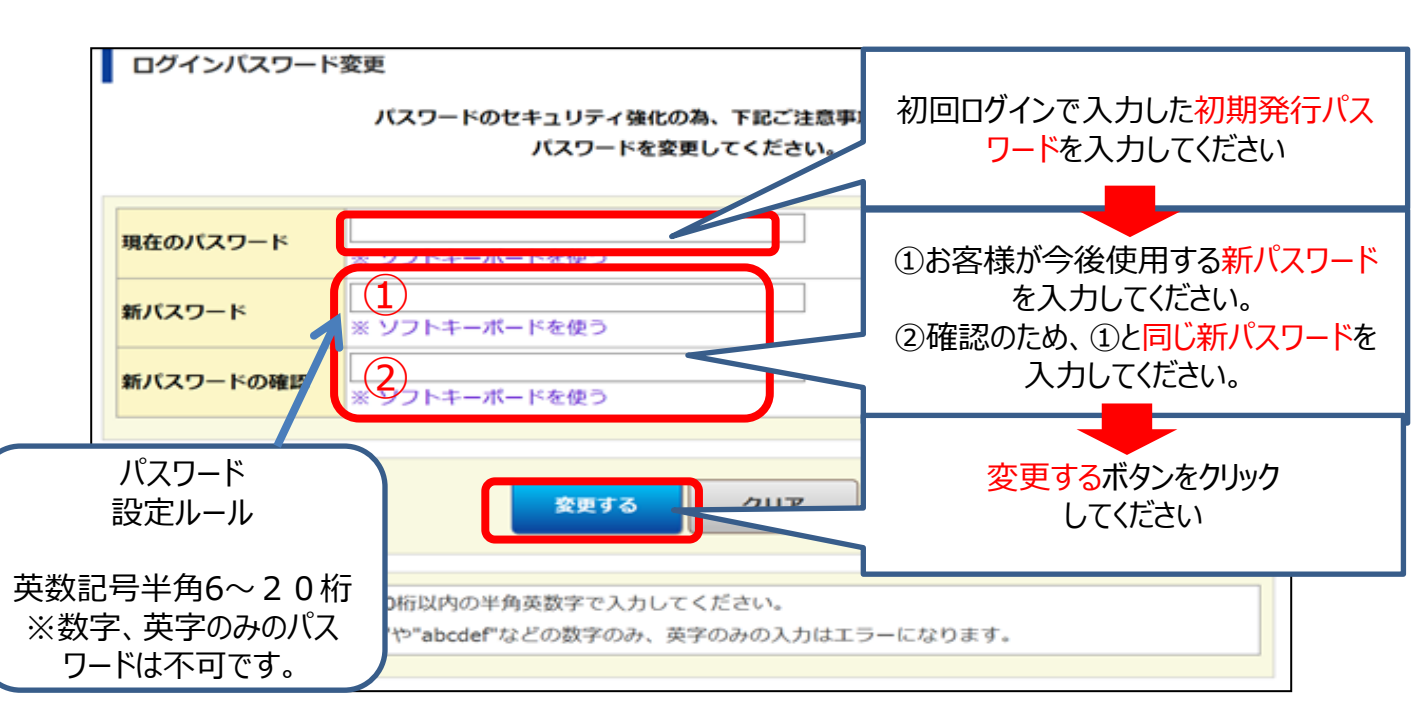

! ご自身で登録されたパスワードを忘れた場合は、各営業店へ ご相談ください。 (4) パスワード 登録完了

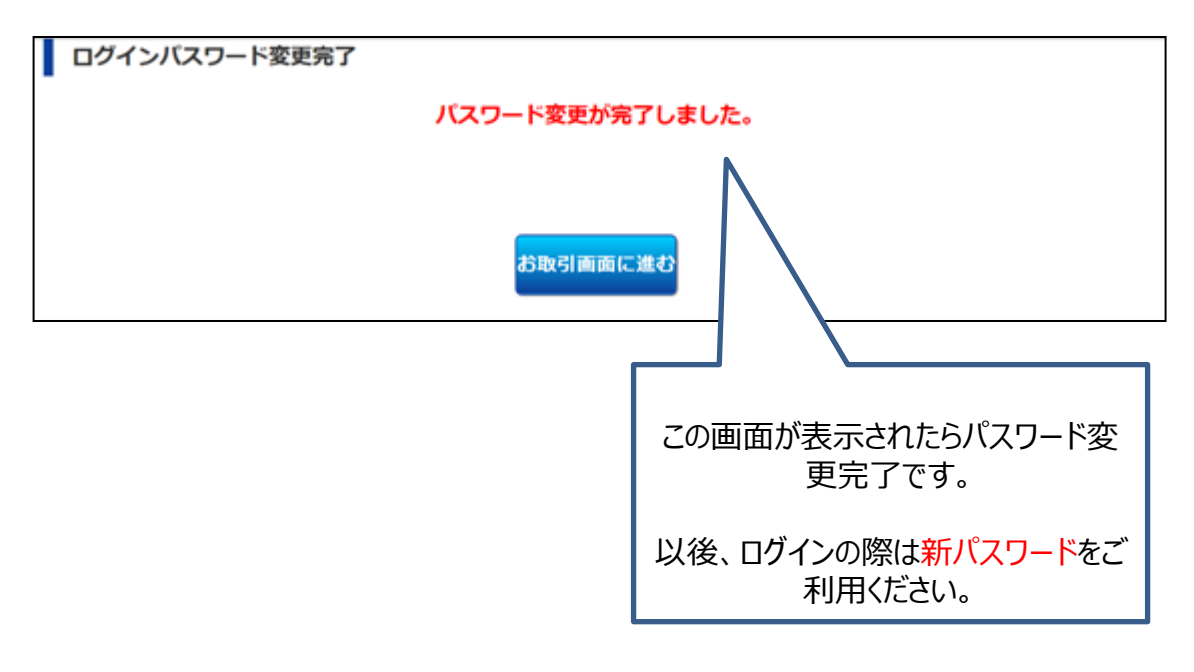

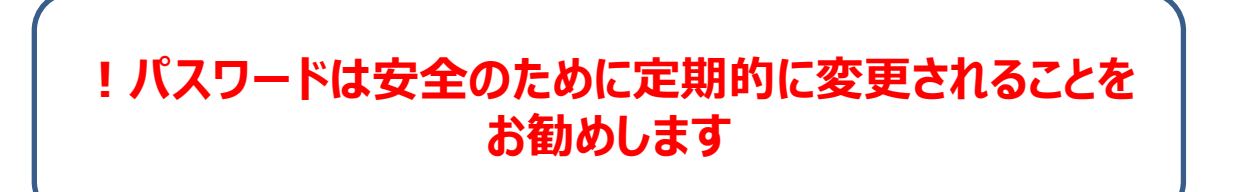

# 3.パスワード変更方法

ログイン後に表示されるトップ画面⇒口座管理⇒ログインパスワード変更をクリック してください。

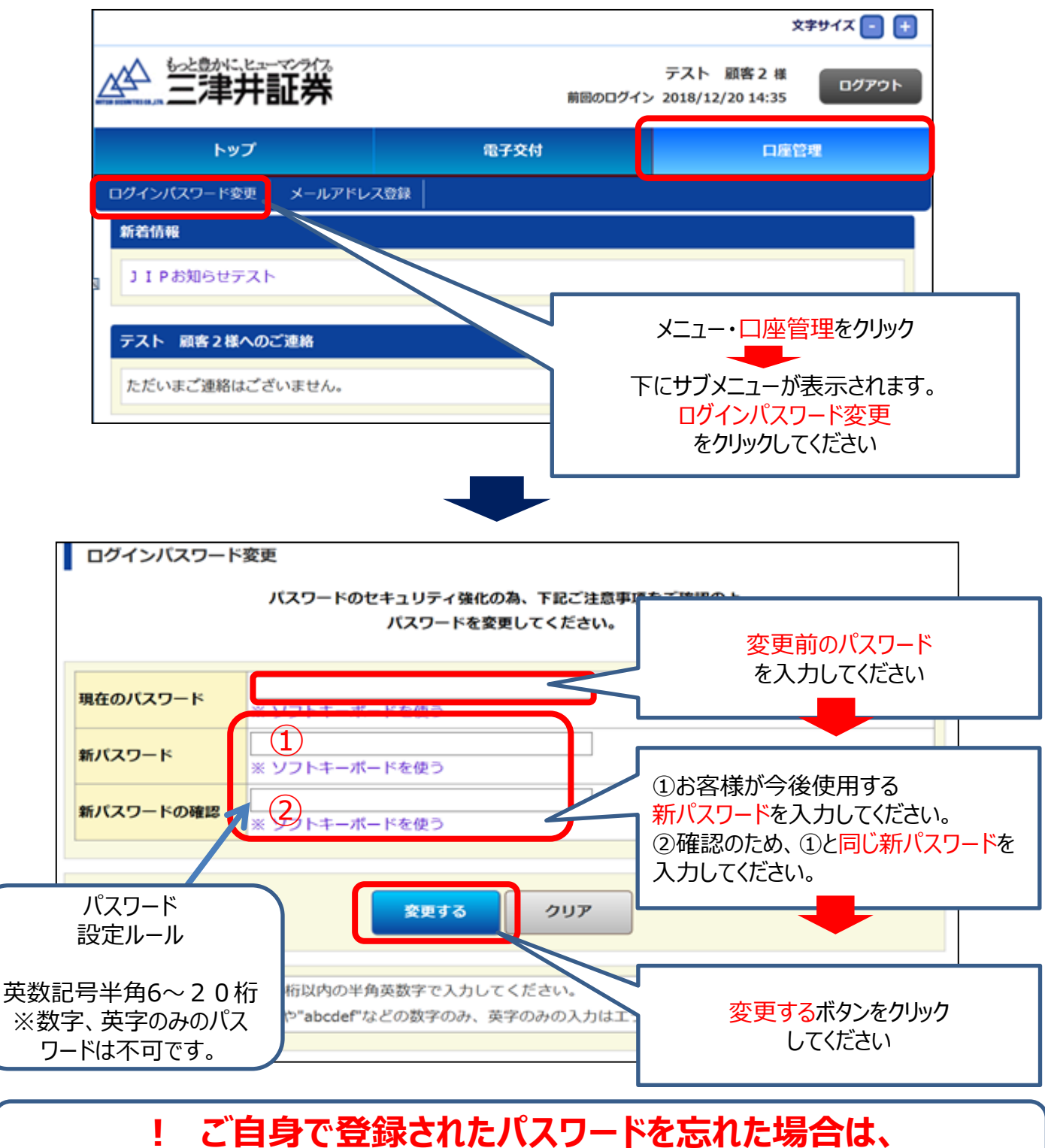

# 各営業店へご相談ください。

# <u>4.ログアウト方法</u>

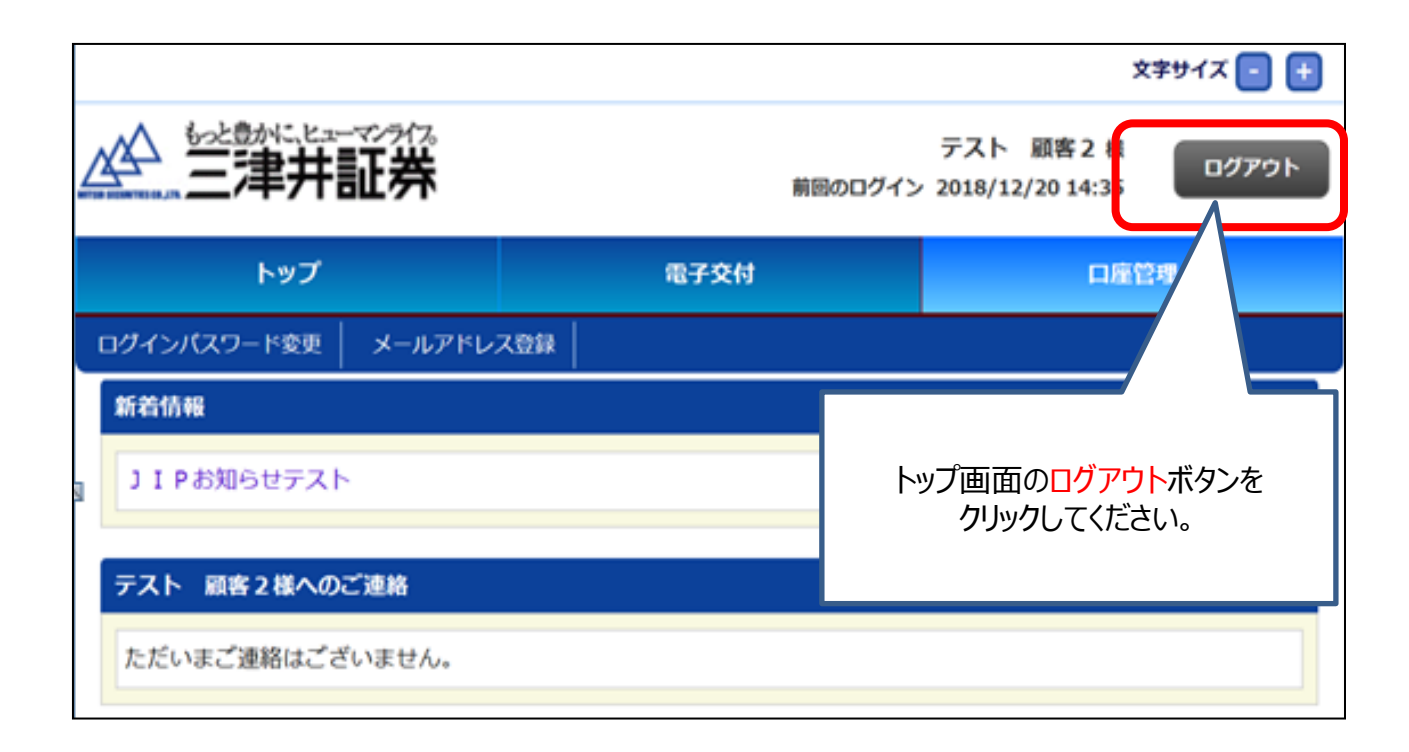

# ! 3 0 分以上操作されなかった場合は 自動的にログアウトされます。

# 5.各種報告書の照会方法

(1)各種報告書照会検索画面への遷移方法 ログイン⇒トップ画面⇒電子交付⇒信書照会をクリックしてください。

|                       |              |              |         | ¢                              | キサイズ 😑 🕂            |           |
|-----------------------|--------------|--------------|---------|--------------------------------|---------------------|-----------|
|                       | 証券           |              | 前回のログイン | テスト 顧客2様<br>ン 2018/12/20 14:40 | פ <i>יז</i> פי      |           |
| <b>۲</b> ۳2           | ·            | 電子交          | 付       | 口座管                            | 2 <b>41</b>         |           |
| 信書照会 運用報告             | 書照会          |              |         |                                |                     |           |
| 信書照会<br>受信年月<br>報告書種類 | 201801<br>全て | ] ~ 201812 ▼ | уууутт  | トップ画面メニ<br>クリックし<br>下にサブメニュ    | ニューの電子交作<br>してください。 | ਰ<br>ਹੋ   |
| 状態                    | O全て OB       | 制封済 ④未開封     |         | 信書照会をク                         | ーが表示される             | 9。<br>,\_ |
|                       |              | 検索           | クリア     |                                |                     |           |

## (2) 検索方法

受信年月・報告書種類・状態の各項目の検索条件を指定します。

#### ①「受信年月」での検索

|            |               |                                                                                                 | 文字サイズ 📑 🕂                                                          |  |  |
|------------|---------------|-------------------------------------------------------------------------------------------------|--------------------------------------------------------------------|--|--|
|            | 証券            | 前回のログイン                                                                                         | テスト 顧客2様<br>2018/12/20 14:40                                       |  |  |
| トップ        |               | 電子交付                                                                                            | 口座管理                                                               |  |  |
| 信書照会 運用報告書 | 鱖会            |                                                                                                 |                                                                    |  |  |
| 信書照会       |               |                                                                                                 |                                                                    |  |  |
| 受信年月       | 201801        | ~ 2018 yyyymm                                                                                   |                                                                    |  |  |
| 報告書種類      | 全て            | ✓                                                                                               |                                                                    |  |  |
| 状態         | <u></u> 아슬고 이 | 開封済                                                                                             |                                                                    |  |  |
|            |               | 受信年月                                                                                            | 3                                                                  |  |  |
|            |               | 作成された期間を指定したい                                                                                   | 場合にご利用ください。                                                        |  |  |
|            |               | -<br>●年月指定です<br>・初期値は当月から過去1年間がセットされています                                                        |                                                                    |  |  |
|            | ſ             | ●条件設定<br>年月入力欄をクリック⇒西暦<br>例1:2018年10月に作成された<br>(201810 ~ 2<br>例2:2018年1月から3月までの3<br>(201801 ~ 2 | 官例<br>4桁、月2桁を入力<br>ものだけ照会したい。<br>201810)<br>3ヶ月分を照会したい。<br>201803) |  |  |

(ご留意事項) 電子交付サービスお申込以前にお客様にお届けした 取引報告書など各種報告書は表示できません。

# ②「報告書種類」での検索

|       |             |                         |                                             |                                                                        | ۲                                                         | 文字サイズ 😑 🕂    |
|-------|-------------|-------------------------|---------------------------------------------|------------------------------------------------------------------------|-----------------------------------------------------------|--------------|
|       | 津井証券        | た。<br>*                 |                                             | 前回のログイン                                                                | テスト 顧客2様<br>,2018/12/2014:40                              | <b>ログアウト</b> |
|       | トップ         |                         | 電子:                                         | হার                                                                    | 口廠的                                                       | 管理           |
| 信書照会  | 運用報告書照会     |                         |                                             |                                                                        |                                                           |              |
| 信書照会  | ÷           |                         |                                             |                                                                        |                                                           |              |
| 受信年月  | 20180       | 01 ~ 20                 | 01812                                       | yyyymm                                                                 |                                                           |              |
| 報告書種类 | <b>気</b> 全て |                         |                                             | 4                                                                      |                                                           |              |
| 状態    | 0全て         | ○開封済                    | 未開封                                         |                                                                        |                                                           |              |
|       |             |                         |                                             |                                                                        |                                                           |              |
|       |             |                         |                                             |                                                                        |                                                           |              |
|       |             |                         |                                             | 報告書種类                                                                  | <b>Į</b>                                                  |              |
|       |             | 確認し                     | たい各種報                                       | 告書を指定する                                                                | 5場合にご利用くだ                                                 | さい。          |
|       |             | ・初期                     | 植は電子                                        | 交付サービスで照<br>セットされている                                                   | 会可能な種類 <mark>全</mark><br>ます                               | ℃ರ್          |
|       |             |                         | <b>租</b>                                    | 調を絞り込みた<br>服告書種類欄を                                                     | <b>い場合</b><br>クリック                                        |              |
|       |             | 田子<br>報告書<br>いずれ<br>条件君 | 選取取<br>そ<br>重種類が <u>3</u><br>かを選択し<br>長示欄に指 | 択種類<br>引報告書<br>引残高報告書<br>の他信書<br><b>つ表示</b> されますの<br>てください。<br>定した選択種類 | <ul> <li>         ・・・・・・・・・・・・・・・・・・・・・・・・・・・・・</li></ul> | हर्च         |

## ③「状態」での検索

|   |                  |        |                 |                    |                      | لا                          | 文字サイズ 💽 🛨          |
|---|------------------|--------|-----------------|--------------------|----------------------|-----------------------------|--------------------|
| 4 | ▲ 三津井            | 証券     |                 | 前日                 | 1のログイン               | テスト 顧客2様<br>2018/12/2014:40 | ログアウト              |
|   | トップ              |        |                 | 電子交付               |                      | 口廠的                         | 管理                 |
|   | 信書照会 運用報告書       | 照会     |                 |                    |                      |                             |                    |
| Ī | 信書照会             |        |                 |                    |                      |                             |                    |
|   | 受信年月             | 201801 | ~ 201812        | yyyymr             | n                    |                             |                    |
|   | 報告書種類            | 全て     | ~               |                    |                      |                             |                    |
|   | 状態               | の全て 0  | 開封済 ⑧未[         | 開封                 |                      |                             |                    |
| Ľ |                  | 1      |                 |                    |                      |                             |                    |
|   |                  |        | 10.00           |                    |                      |                             |                    |
|   |                  |        |                 |                    |                      |                             |                    |
|   |                  |        |                 |                    | 1                    | 伏態                          |                    |
|   | 全しに変更したい         | 場合     | 作成さ             | れている各種             | 報告書                  | が開封済みか未開                    | <u></u><br>割封(作成され |
|   | 条件欄 〇の箇戸<br>クリック | 所を     | くからま            | に一度も見              | こいない)<br>ご利月         | の状態かを絞り<br>りください。           | 込みたい場合に            |
|   | $\downarrow$     |        |                 | ・初期値               | iは未開ま                | がセットされてい                    | ます                 |
|   |                  | J      |                 |                    |                      |                             |                    |
|   |                  |        | ·全 <sup>·</sup> | <b>夜</b><br>て:開封・未 | <b>案条件</b> 《<br>開封面7 | <b>ビ変スたい場合</b><br>ちを検索      |                    |
|   |                  |        | ·開              | 封済:既に見             | 見た状態                 | のものだけを検索                    |                    |
|   |                  |        | ・未              | 開封:まだー             | 一度も見て                | こいないものだけを                   | 検索                 |
|   |                  |        |                 | 希望す                | る条件を                 | シクリックしてください                 | ۱ <sub>°</sub>     |
|   |                  |        |                 |                    |                      |                             |                    |
|   |                  |        |                 |                    |                      |                             |                    |

# 以上で、検索条件のセットは完了です。 次ページに進んでください。

#### (3)検索結果の表示方法

検索条件のセットが完了⇒検索ボタンをクリックしてください。

|                     |                        |                            |          |                                                     | 文字サイズ 💽 🛨        |
|---------------------|------------------------|----------------------------|----------|-----------------------------------------------------|------------------|
| ▲ 三津井               |                        |                            | 前回のログイン  | テスト 顧客2様<br><sup>,</sup> 2018/12/20 14:40           | ログアウト            |
| トップ                 |                        | <b>n</b> :                 | 子交付      | 口座                                                  | 管理               |
| 信書照会 運用報告書          | 照会                     |                            |          |                                                     |                  |
| 信書照会                |                        |                            |          |                                                     |                  |
| 受信年月<br>報告書種類<br>状態 | 201801<br>全て<br>O全て の開 | ]~ 201812<br>><br>回封済 ④未開封 | уууутт   | 検索<br>クリックし                                         | マボタンを<br>してください。 |
|                     |                        | 検索                         | 2UF      |                                                     |                  |
|                     |                        |                            | 一度セッテレたし | ットした条件を初其<br>、場合は <mark>クリア</mark> ボタ<br>しックしてください。 | 月値に<br>ンをク       |

検索結果が表示されます。 次ページに進んでください。 (4) 各種報告書の照会方法

以下の画面サンプルは(検索条件)報告書種類=全て 状態=全ての例です。

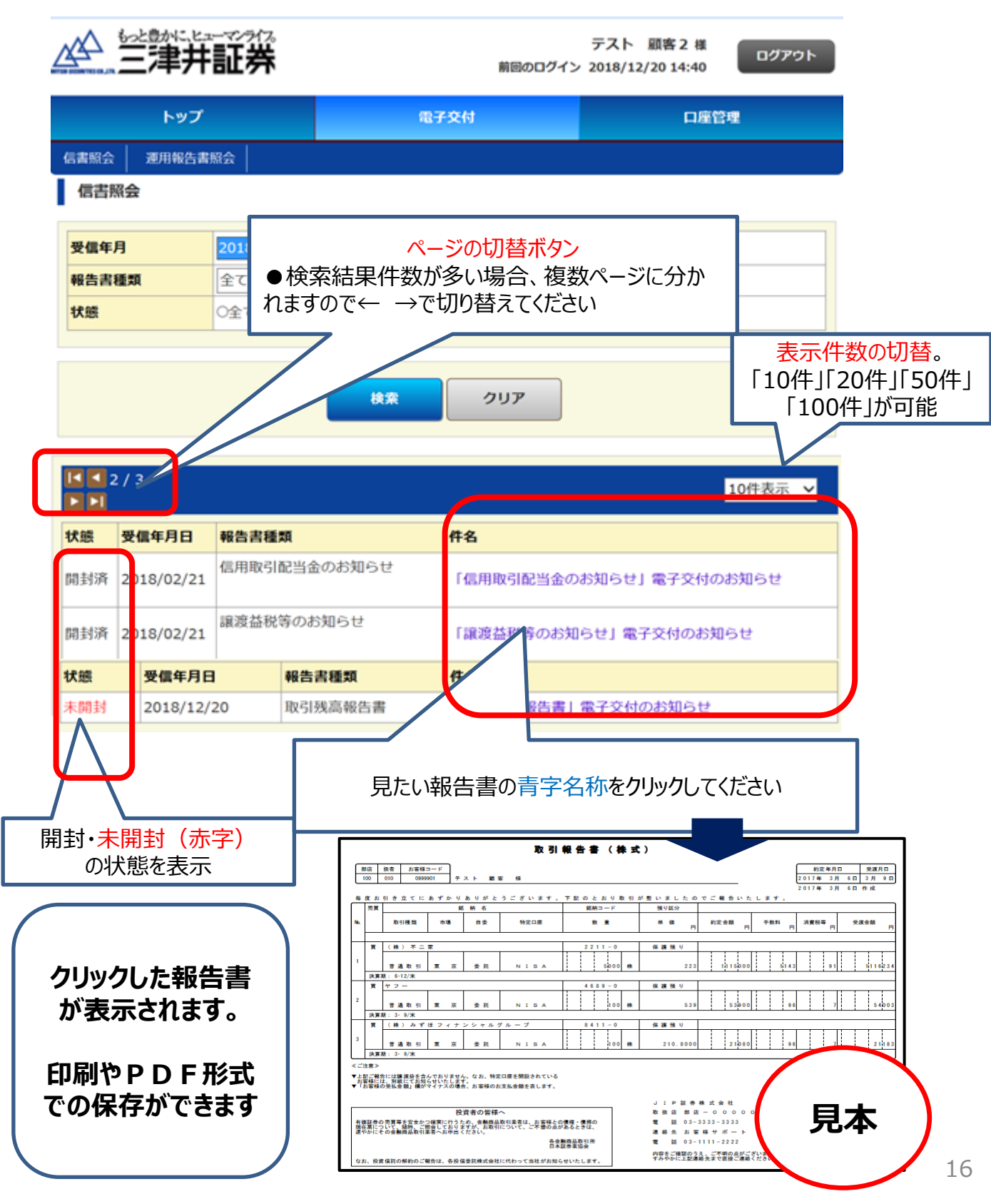

## 6.メールアドレスの変更方法

(1)メールアドレス変更の流れ

- ●登録されているお客様のメールアドレス宛に、各種報告書が作成されたら、自動
   発信でメール通知させていただきます。
- ●初めて電子交付サービスをご利用になる場合、お申込の際にお客様のメールアドレス情報のご提供が必要となります。

●ご登録されているお客様のメールアドレスが変わりましたら、必ず次ページの手順で変更手続きいただくか、各営業店へご連絡をお願いします。

変更お手続きの流れ トップ画面 メニュー選択 メニュー:口座管理-メールアドレス登録 配信先(登録済みの変更したいアドレス)選択-変更要求 変更要求画面-変更確認 送信 ╢ 変更要求受付完了-キーワード通知メール受信  $\mathbf{J}$ 本登録確認画面-キーワード入力 本登録完了

詳細のお手続き方法は 次ページの手順をご確認ください

## (2)インターネットでのメールアドレスの変更登録 トップメニュー・口座管理⇒メールアドレス登録ボタンをクリックしてください

#### 手順1 メールアドレスの選択

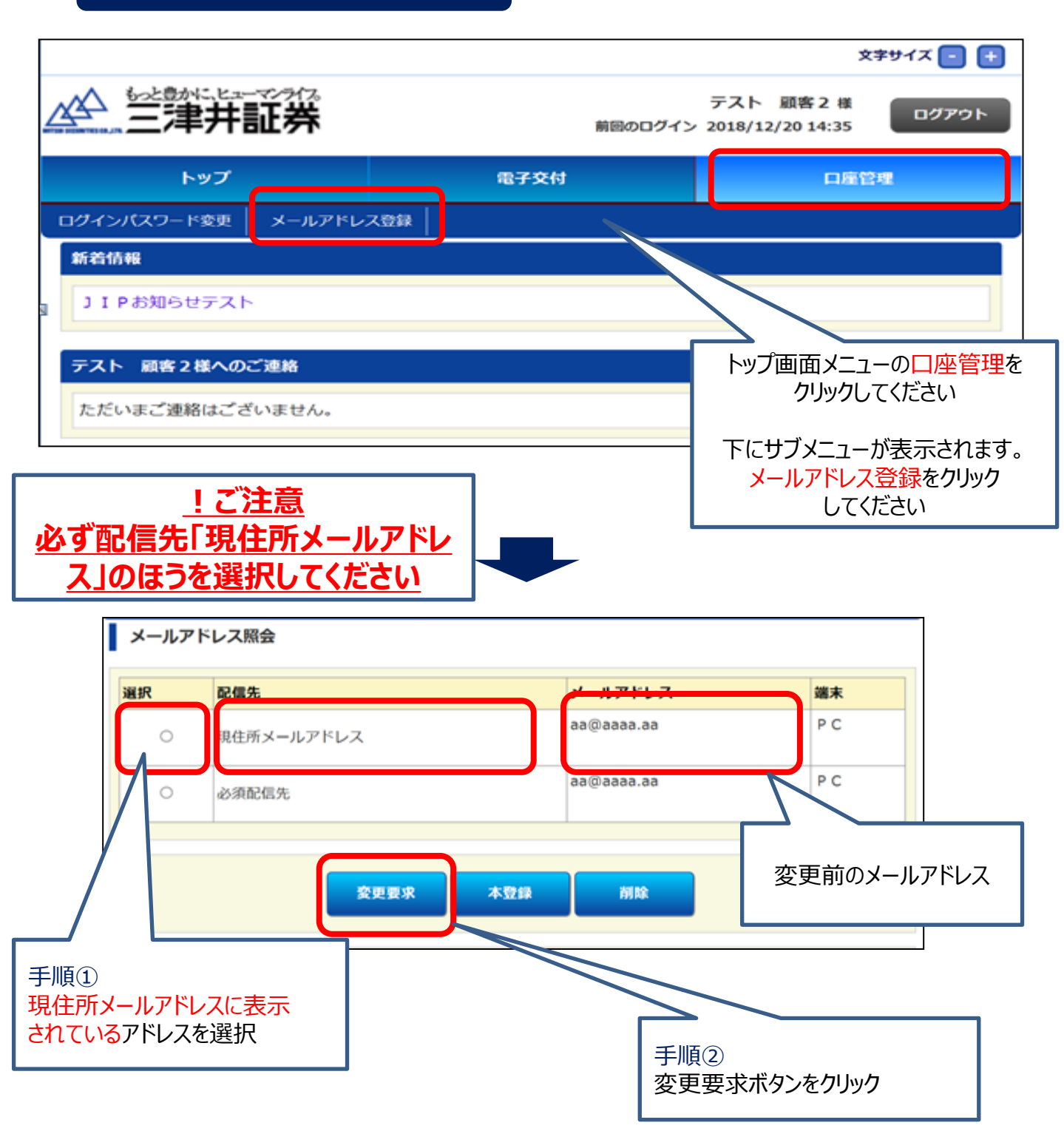

#### 手順2 メールアドレス変更要求の送信

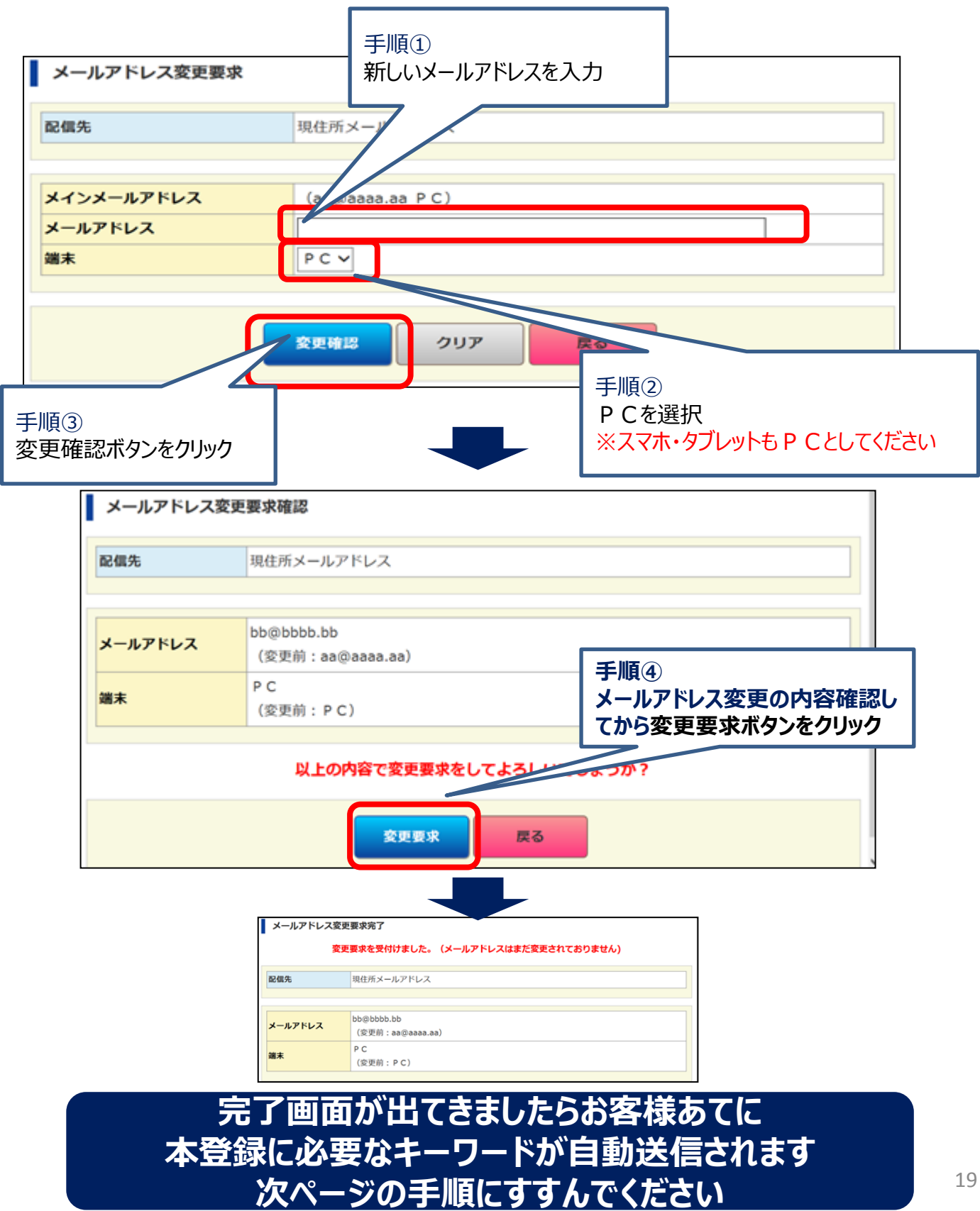

#### 手順3 本登録

前ページで変更要求を送信後、弊社より自動で受付メールが送信されます。 メール本文にキーワードが記載されていることをご確認ください。 それから、以下ご案内の手順に進んでください。 ※受付通知メールが届かない場合は、変更入力したメールアドレスが間違え ていないかご確認お願いします。

# トップメニュー・口座管理⇒メールアドレス登録ボタンをクリックしてください

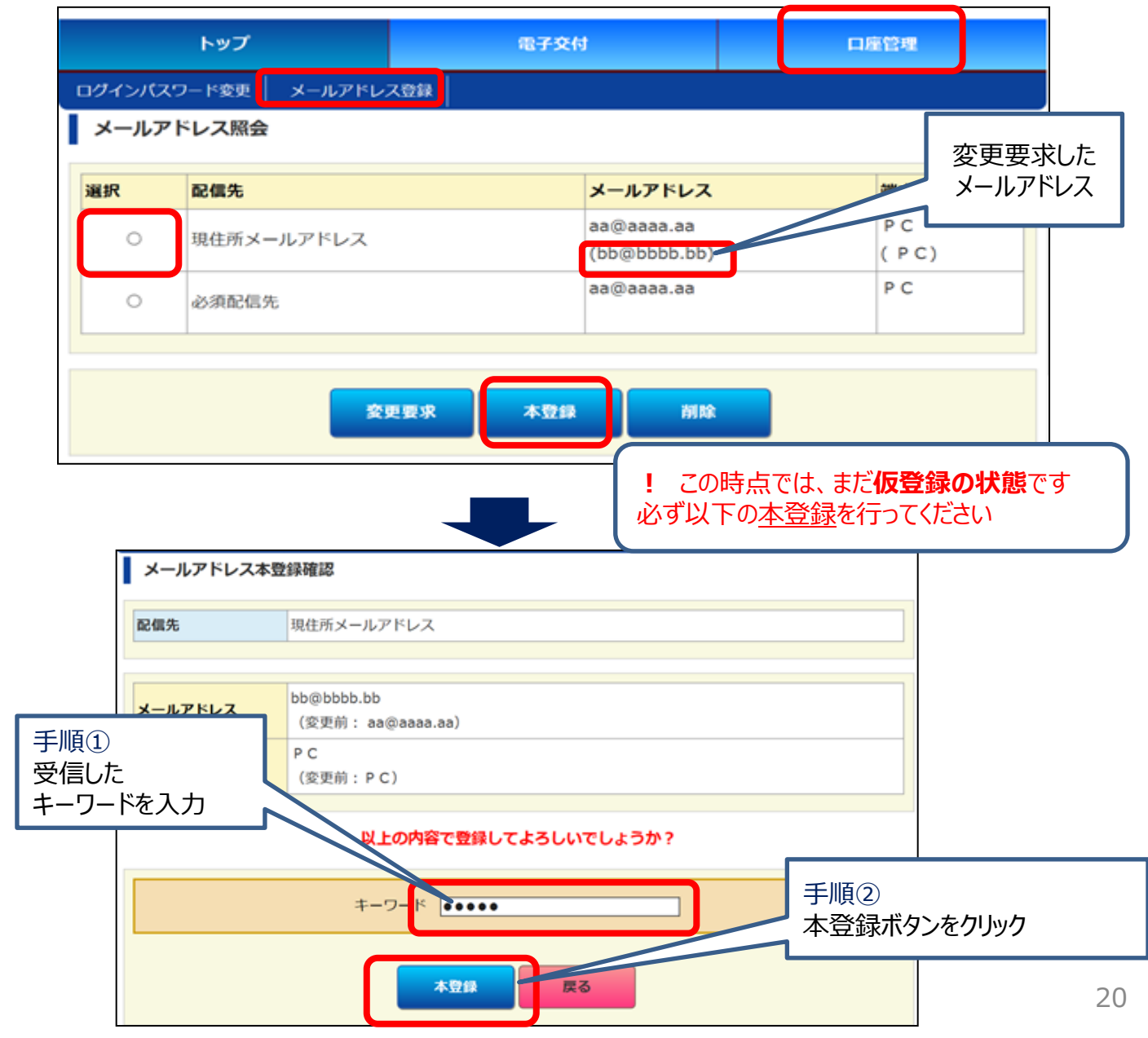

以下の画面が表示されたら、新しいメールアドレスの本登録が完了です

| メールアドレス本登録完了                |                                      |  |  |  |  |
|-----------------------------|--------------------------------------|--|--|--|--|
| 登録を完了しま                     | した。                                  |  |  |  |  |
| <b>配信先</b> 配信先 1            |                                      |  |  |  |  |
| メールアドレス<br>(変更前 da@aada.aa) | )                                    |  |  |  |  |
| 端末         P C<br>(変更前:携帯)  |                                      |  |  |  |  |
|                             |                                      |  |  |  |  |
|                             | お客様が登録された<br>新しいメールアドレス<br>が表示されています |  |  |  |  |

# お客様への各種報告書は、ご登録いただいた メールアドレス宛にご案内いたします